| 預金口座振替NB代金回収                                                                                                    |                                         |                              |                                                                       |  |  |  |  |
|----------------------------------------------------------------------------------------------------|-----------------------------------------|------------------------------|-----------------------------------------------------------------------|--|--|--|--|
| <b>4. 振替データ送信</b>                                                                                                    |                                         |                              |                                                                       |  |  |  |  |
| ふトップ         残点照金<br>入出金明網照金         資金移動         総合/納与販込他<br>(フィル/広送)         税金会種料金<br>払込み           料のフィル送受信         第5・貿与販込         第金口座服益         、出金明細         、           外却ファイル送受信         第         第二回服益         、         、         、           外却ファイル送受信         第二回服益         、         、         、         、         、           内国金口座振替メニュー              、 <th><b>利用者情<br/>変更</b><br/>振込入金明編<br/>の登録などを行</th> <th>₩<br/>、<br/>たる</th> <th>1<br/>「預金口座振替メニュー」のデー<br/>タ承認・送信<br/>をクリックして<br/>認・送信データ選択画面に移って<br/>ください。</th>                                                                                                    | <b>利用者情<br/>変更</b><br>振込入金明編<br>の登録などを行 | ₩<br>、<br>たる                 | 1<br>「預金口座振替メニュー」のデー<br>タ承認・送信<br>をクリックして<br>認・送信データ選択画面に移って<br>ください。 |  |  |  |  |
| データ承認・送信     作成した振菁データの承認や送信を行います。承認・送信権限者が       通信結果報告書印刷     振蕾データ送信の通信結果を印刷できます。       データの受信     「二ク受信                                                                                                    | 喿作できます。                                 |                              |                                                                       |  |  |  |  |
| 受信データ参照・印刷         受信した結果データの参照・印刷を行います。           口座情報の管理         振算先口座(支払人マスタ)の新規登録、修正、削除などを行います。                                                                                                    | <del>ğ</del> .                          |                              |                                                                       |  |  |  |  |
|                                                                                                    |                                         |                              |                                                                       |  |  |  |  |
| トップ > 総合総与脳辺胞(ファイル伝説) > 預金口座振器 > データ承認・送信<br>承認・送信データ選択                                                                                                    | 2019年                                   | 02月05日 17時21分17秒<br>CIBMZ421 |                                                                       |  |  |  |  |
| 振苔データ登録にて登録が完了したデータがこの画面に表示されます。<br>該当データを選択して目的のボタンを押してください。<br>明細を印刷する場合は、該当データを選択し「印刷」ボタンを押してください。                                                                                                    | ſ                                       | 印刷  印刷                       |                                                                       |  |  |  |  |
| 道訳         日本         日本         1 | 引落指定日                                   | (RTF) (PDF)<br>引落合計件数        | 対象のデータをご選択ください。                                                       |  |  |  |  |
| 認識         22期14         22期14         第416月3           ●         1         送信箱         19402月05日         75% パットアン・アン・アン・アン・アン・アン・アン・アン・アン・アン・アン・アン・アン・ア                                                                                                    | 02月13日                                  | 並親<br>21件<br>80,019円         |                                                                       |  |  |  |  |
| ②         外認約         19年02月05日         19年02月05日           ビディイスト         9)ほデ かれたデル・デブ                                                                                                    | 02月15日                                  | 2件<br>80,000円                | 状態が「送信待」のデータを選掛                                                       |  |  |  |  |
| ◎ 3 送信時<br>ビディ行入ト<br>9)見ジアかがたアループ"7                                                                                                    | 02月14日                                  | 3件<br>101,000円               | し、 <mark>送信</mark> をクリックしてください。                                       |  |  |  |  |
| 兆辺         送信         両送信           戻る             トップ                                                                                                    |                                         | 印刷<br>(RTF)<br>(PDF)         |                                                                       |  |  |  |  |

# 預金口座振替NB代金回収

| トップ > 総合/総与版込他(ファ 振替データ送信                                          | マイル伝送) > 預金口座振替 > データ用<br>言確認                    | 認、送信                          | 2018年01月19日 18時28分46秒<br>CIBMZ423 | 9<br>3                           |  |  |
|--------------------------------------------------------------------|--------------------------------------------------|-------------------------------|-----------------------------------|----------------------------------|--|--|
| <sup>承認・送信データ単<br/>以下の内容で振替データを<br/>よろしければ利用者確認暗<br/>振替データ情報</sup> | 駅 <mark>に前す</mark><br>送信します。<br>証番号を入力して、「送信」ボタン | <del>夕送信頼課</del><br>を押してください。 | データ送信完了                           |                                  |  |  |
| サイクル番号                                                             | サイクル番号 半角数学2桁 ※サイクル番号が未入力の場合は、自動採着します。           |                               |                                   |                                  |  |  |
| 委託者情報                                                              | 委託者情報                                            |                               |                                   |                                  |  |  |
| 支店コード                                                              | 001                                              |                               |                                   | 900、内容に誤りかないことを                  |  |  |
| 支店名                                                                | <b>永</b> ンデン                                     |                               |                                   | ご確認ください。                         |  |  |
| 预金種目                                                               | 普通預金                                             |                               |                                   | ※NB代金回収の取消は不可能ですので               |  |  |
| 口座番号                                                               | 3524880                                          |                               |                                   | よくご確認ください。                       |  |  |
| 委託者コード                                                             | 0000221005                                       |                               |                                   | ※サイクル番号は白動採番されますので               |  |  |
| 委託者力ナ名称                                                            | h)94099399°                                      |                               |                                   |                                  |  |  |
| 引落金額情報                                                             |                                                  |                               |                                   |                                  |  |  |
| 引落金額合計                                                             | 80,000円                                          | 引落件数合計                        | 3件                                | 500<br>E                         |  |  |
|                                                                    |                                                  | 承認者へのコメント                     |                                   |                                  |  |  |
|                                                                    |                                                  | 引落指定日                         | 01月30日                            | <u>a</u>                         |  |  |
| 利用者確認暗証番号の認証が必                                                     | 2要です。お間違えないように入力して                               | ください。                         |                                   | _                                |  |  |
| 利用者確認暗証番号 🗍                                                        | <u>必須</u><br>ソフトウェアキーボード                         | 半角英数字4~                       | -12fÿ<br>₩<                       | 利用者確認暗証番号を入力し、送<br>信をクリックしてください。 |  |  |
| [] ご注意事項<br>送信しますか?                                                |                                                  |                               |                                   |                                  |  |  |
| キャンセル                                                              | ž                                                | 信)                            |                                   |                                  |  |  |
| トップ                                                                |                                                  |                               | ▲ ページ上部へ                          |                                  |  |  |

## 預金口座振替NB代金回収

5

#### 〈画面例〉預金口座振替画面

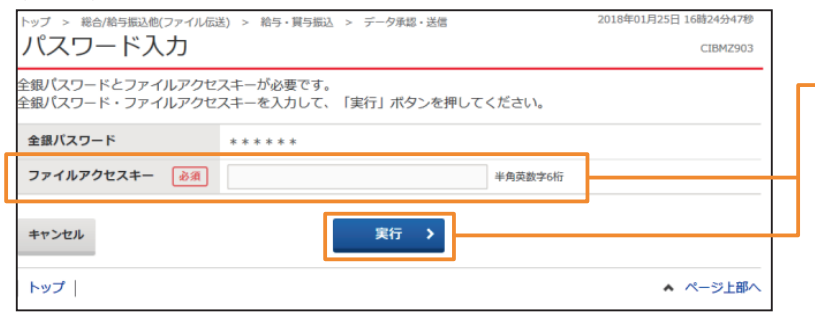

ファイルアクセスキーを入力す る「パスワード入力画面」が表示 されるので、申込書(サービス利 用申込書お客さま控え)に記入し たファイルアクセスキーを入力 し、<mark>実行</mark>をクリックしてくださ い。

#### 〈画面例〉NB代金回収画面

|                                      | i) > 給与・買与瓶込 > データ承認・送信                | 2018年01月25日 16時24分47秒<br>CIBMZ903 |
|--------------------------------------|----------------------------------------|-----------------------------------|
| 全銀パスワードとファイルアクセン<br>全銀パスワード・ファイルアクセン | ₹キーが必要です。<br>₹キーを入力して、「実行」ボタンを押してください。 |                                   |
| 全観パスワード 必須                           | 半角英数字6/6<br>ソフトウェアキーホード                | +                                 |
| ファイルアクセスキー ひる                        | 半角英語学6년<br>ソフトウェアキーホード                 | +                                 |
| キャンセル                                | 実行 >                                   |                                   |
| トップ                                  |                                        | ▲ ページ上部へ                          |

#### NB代金回収をご利用の場合

NBセンター代金回収サービス登録事項届出書にご記入された各暗証番号(英数字6桁)をご入力し実行 クリックしてください。 (1) [全銀パスワード]欄は、 【パスワード】(データ伝送暗証番号)です。 (2) [ファイルアクセスキー]欄は、 【ファイルアクセスキー】(口座振替データ暗証番号)です。

# 預金口座振替NB代金回収

| <ul> <li>○ 印刷</li> <li>全岐 オジシュ</li> <li>カンケ の選択</li> <li>ペ コウンターの追加</li> <li>ペ コのn IP/200 se</li> <li>ペ の IB20</li> <li>パ 田田</li> <li>ペ スペロ</li> <li>ペ スペロ</li></ul> | a<br>enes<br>ファイルへ出力(f) 正<br>ファイルへ出力(f) 正<br>の<br>ファイルへ出力(f) 正<br>の<br>ファイルへ出力(f) 正<br>の<br>ファイルへ出力(f) 正<br>の<br>ファイルへ出力(f) 正<br>の<br>の<br>レ<br>イ<br>ー<br>の<br>レ<br>ー<br>の<br>レ<br>ー |                                   |                                                         | 送信終了後、印刷ダイアログが自動表示されます。<br>印刷を出力する場合は印刷をクリック、印刷を出力しない場合は<br>キャンセルをクリックしてくだ<br>さい。<br>**環境によっては、印刷ではなくOKの場<br>合があります。 |
|----------------------------------------------------------------------------------------------------|----------------------------------------------------------------------------------------------------|-----------------------------------|---------------------------------------------------------|----------------------------------------------------------------------------------------------------|
| トップ > 総合/約5度込ん<br>データ送信系<br><sup>来語・送信デ</sup><br>送信結果は以下の通り                                                                                                    | 8(ファイル伝送) > 預金口運振替 > データ承<br><b>古果</b><br>一夕選択 振音デー<br>です。                                                                                                    | 認•送信<br>夕送信確認                     | 2019年01月16日 15時54分4389<br>CIBMZ424<br>データ区信息東<br>合 画面印刷 |                                                                                                    |
| <ul> <li>処理結果信報</li> <li>ステータス</li> <li>終了ータス</li> <li>終了時刻</li> <li>送信者</li> <li>振替データ情報</li> <li>サイクル番号</li> <li>委託者情報</li> <li>支店コード</li> <li>支店コード</li> <li>支店名</li> <li>預金延日</li> <li>口座番号</li> <li>委託者コード</li> <li>委託者コード</li> <li>委託者コード</li> <li>委託者コード</li> </ul>                                                                                                    | 正常送信<br>19年01月16日 15時54分42秒<br>1-ザ01<br>01<br>01<br>001<br>約万2<br>当座預金<br>1020504<br>0000221006<br>月外23秒(9                                                                                                    |                                   |                                                         | 振替データの送信が完了しました。<br>処理結果情報のステータスが「正<br>常送信」となっていることをご確<br>認ください。<br>※本画面を印刷する場合は、ブラウザの<br>印刷機能をご利用ください。              |
| <u>引藩金額信報</u><br>引藩金額合計<br>  トップ                                                                                                    | 60,000円                                                                                                    | 引落件数合計<br>水認者へのコメント<br>引落指定日<br>認 | 3件<br>01月25日<br>会 画画印刷<br>ヘベージ上部へ                       | <mark>確認</mark> をクリックしてください。<br>送信のお手続きは以上となりま<br>す。                                                                 |

NB代金回収をご利用の場合

※NB代金回収の取消は原則できません。お問い合わせについてはNBセンターへご連絡ください。

### NBセンター TEL:025-243-8222